# Getting Started Guide

# DonorPerfect

SofterWare, Inc. DonorPerfect Version 10 March 2010

# **Table of Contents**

| 1. | WELCOME TO DONORPERFECT4                                                                                                    |
|----|----------------------------------------------------------------------------------------------------|
|    | What Is DonorPerfect?4                                                                                                    |
|    | Who This Guide Is For4                                                                                                    |
|    | What This Guide Covers4                                                                                                    |
|    | How to Use This Guide4                                                                                                    |
|    | Conventions                                                                                                    |
| 2. | GETTING ACQUAINTED WITH DONORPERFECT6                                                                                                    |
|    | Starting DonorPerfect                                                                                                    |
|    | Getting Help with DonorPerfect       8         Online Help       8         Support       9         Training       10         Manuals and Other Documentation       11 |
| 3. | MANAGING DONOR INFORMATION12                                                                                                    |
|    | Searching for Donors12                                                                                                    |
|    | Adding Donors15                                                                                                    |
|    | Adding Gifts18                                                                                                    |
|    | Adding Pledges                                                                                                    |
|    | Applying Pledge Payments24                                                                                                    |
|    | Using Quick Entry27                                                                                                    |
|    | Acknowledging Gifts and Pledges                                                                                                    |
| 4. | SETTING UP DONORPERFECT CODES                                                                                                    |
|    | Adding, Editing, and Inactivating Codes                                                                                                    |
| 5. | BACKING UP YOUR DATA41                                                                                                    |
|    | Performing a Backup41                                                                                                    |
| 6. | WHAT ELSE CAN YOU DO IN DONORPERFECT?43                                                                                                    |
|    | Managing Fundraising Tasks43                                                                                                    |

| (    | Generating Reports         | 43 |
|------|----------------------------|----|
| 1    | Administering DonorPerfect | 44 |
| GLOS | SSARY                      | 15 |

# **1. Welcome to DonorPerfect**

This section describes DonorPerfect and tells you about this Getting Started Guide.

# What Is DonorPerfect?

DonorPerfect is a software tool that will help you manage information about donors, gifts, pledges, and more. It stores this information in a single *relational database*. Once the information has been entered, it never has to be entered again, and everybody in your organization uses the same up-to-date information.

# Who This Guide Is For

This guide is for new DonorPerfect users who want to learn the basics of using DonorPerfect. It can also serve as an introduction to the Version 10 interface for DonorPerfect users who are updating from previous versions.

# What This Guide Covers

This guide introduces you to DonorPerfect and steps you through functions you will likely use every day. It also describes other functions you will use less often--weekly, monthly, or yearly—and tells you where you can find instructions when you need them. A brief glossary is included as well.

# How to Use This Guide

The best way to use this guide is to follow along in DonorPerfect as you read each section. You can use the example data included in many of the sections or your own "real" data. If you use the example data, remember that it will become a part of your database. It won't cause any harm, and you can always delete it later.

## Conventions

Throughout this guide, specific conventions are used to help you easily identify elements in the document.

## Notes

You may find any of the following types of notes in this manual. Each is represented by a unique icon for quick identification.

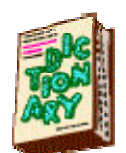

Definition: explanation of a term or concept to give you a better understanding of DonorPerfect

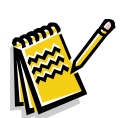

Note: additional information that is helpful to understand or be aware of when dealing with a specific concept or procedure

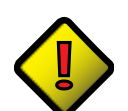

**Important Note:** important information that is necessary to understand or be aware of when dealing with a specific concept or procedure

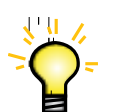

Tip: helpful, often timesaving, advice to get the most out of the system

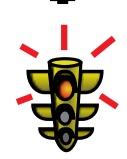

Warning: critical information that may prevent you from damaging your data

Every procedure in the manual that requires you to perform a certain number of steps in DonorPerfect begins with a heading that's preceded by a right arrow  $\blacktriangleright$ . Each system feature that you are required to click or access is in **bold** in the instructions.

# 2. Getting Acquainted with DonorPerfect

This section shows you how to start DonorPerfect and describes the first screen you will see, the **Welcome** screen. It also tells you about the many ways you can get help as you learn DonorPerfect.

## **Starting DonorPerfect**

Depending on how DonorPerfect was installed, you may see a DonorPerfect icon on your desktop. 🕎 You can start DonorPerfect from this icon or from the Windows **Start** menu.

## To start DonorPerfect

- 1. Do one of the following:
  - Double-click the DonorPerfect icon.
     -OR-
  - From the Windows **Start** menu, select **All Programs**, then **DonorPerfect**, and then click **DonorPerfect**
- 2. If the **Password Entry** screen appears, enter your user ID and password, then click **OK**.

| Date: | 07/30/2007      |             |
|-------|-----------------|-------------|
| Time: | 11:34:47        |             |
|       | Enter ID:       |             |
|       | Enter Password: | <u>C</u> ar |

3. If any messages appear, read them and respond by clicking the appropriate button.

**Tip:** These messages provide important status information and enable you to take immediate action to keep your data accurate and up to date. For example, at the beginning of each fiscal and calendar year, the fields that DonorPerfect normally calculates automatically need to be recalculated to update the year-to-date totals. The first time you log into DonorPerfect in any new fiscal or calendar year, you will see a message that notifies you of the need to recalculate and enables you to run the recalculation immediately by clicking the Yes button. (For more information about this message, see "Recalculating Information in DonorPerfect" in the *DonorPerfect Administrator's Guide*.)

The DonorPerfect Welcome screen appears.

| Dome        | DIPERIECT Welcome. What we welcome what we welcome we welcome with the second second s | at would you<br>do? |                                                                                             |
|-------------|----------------------------------------------------------------------------------------------------|---------------------|---------------------------------------------------------------------------------------------|
| Shorta      | Euts<br>Financial Reports                                                                                                    |                     |                                                                                             |
| 8           | Listings/Mailings<br>Pledge Processing<br>Backup/Rostoro                                                                                                    |                     |                                                                                             |
| Favor       | ite Reports (Right Click to Edit Report Parame                                                                                                    | ters)               | be alarmed if your<br>n looks different.<br>Velcome screen,<br>any other<br>Perfect screens |
| 9<br>9<br>9 | One Week Report (General Ledger)<br>Analysis by Month Report<br>Solicitation Analysis                                                                                                    | can b               | e customized.                                                                               |
|             | ζ                                                                                                    | Edit List           |                                                                                             |

## **Getting Help with DonorPerfect**

The fastest and easiest way to become productive with DonorPerfect is to take advantage of the online help, training, support, and documentation SofterWare makes available to you.

## Online Help

Online help provides quick, easy-to-access information while you're using DonorPerfect.

► To access online help

Do one of the following:

- Press **F1** on your keyboard.
- From the **Help** menu, click **Help**.
- Click the **Help** button <sup>2</sup> Help</sub>, and then select **Help**.

## To use online help

Once you're in the help system, click any of the following tabs to find the information you need:

- **Contents:** shows you the Table of Contents for the help. The DonorPerfect help is organized into chapters (represented as books) and topics. Double-click a book to see a list of topics in that chapter, then double-click the topic you want to read.
- **Index:** lists the keywords associated with each topic in the system. To search for a topic, enter a word or phrase in the blank field. Double-click on a keyword to access the topic associated with it.
- Search: allows you to search the topics in help for any word or phrase that you enter. Topics that match the search words you enter appear on the lower portion of the Search tab. To access a topic, double-click on it.

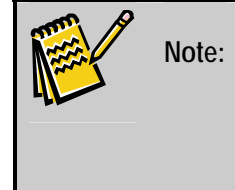

We are always looking for suggestions on how to improve our documentation, online help, and software! If you want to submit a suggestion, feel free to use the Suggestion Form accessible in the Clients Only section of our website.

## Support

There may be times when you need an expert for one-on-one assistance, and we want to help. If you haven't already signed up for support and would like to find out about the different support plan options available to you, call **800-848-3279** or go to <u>http://www.donorperfect.com/services/supportplans.asp</u>. If you've already signed up for a full or premium support plan, read on for some tips on how to get the quickest, most effective support.

## Designate a support contact

In order to provide the best support, we encourage you to identify one person in your organization as your primary contact for DonorPerfect Support. This would be the person who has the most knowledge of the DonorPerfect system. In their absence, we will always work with an alternate contact.

## Before you call

Be ready to explain:

- What you want to do
- If you've already attempted the task:
  - What you did
  - What happened
  - What you thought was going to happen
- When you last made a backup of your data files

If an error message appears, write down the first error message (all other error messages are a product of the first error) and what you were doing. If you have this information handy, we are best able to quickly ascertain the nature of the problem.

### When you call

**PLEASE**, if possible, be sitting at the computer. It is much easier to work with you on the phone if you can reach the computer.

You will be asked for your:

- Organization name and Client ID (You can find your Client ID by clicking the **Help** button and then selecting **Help About.**)
- Name
- Telephone number

If for some reason you're unable to reach a support person, please leave a message and be sure to provide your **extension** and the **best times to call**. We will provide you with a quick and accurate response to your problem or concern. Our goal is that you should always be able to reach a support person when you call. However, sometimes the volume of calls requires us to route your call to our voice mail system. By leaving us a detailed message, you will help us to call you back sooner and be better prepared to answer your question or resolve your problem.

## Support hours

Our standard support hours are **Monday-Friday 8:30 A.M. - 8:00 P.M. Eastern Time.** If you need assistance during off-hours, try calling. If we're not available, leave your organization name, your name, Client ID, and phone number on our voice mail, and we'll call you back as soon as possible. Clients with premium support may enter an access code to receive off-hours support.

## **Contact options**

| Phone   | Support: 215-628-4343*                                                                                                    |
|---------|----------------------------------------------------------------------------------------------------|
|         | *800 number available with premium support                                                                                                    |
| FAX     | 215-542-4370                                                                                                    |
| Email   | support@donorperfect.com                                                                                                    |
| Website | http://www.donorperfect.com<br>Click the Clients button and log in with your email address and Client ID. Then click<br>Request Support, complete the Contact Support Form, and click Submit. |

## Training

Training is often the best way to learn a new system, and DonorPerfect is no exception. Several options are available to meet each client's individual needs and budget.

- Webinars: instructor-led virtual classes via the Internet
- **Regional classes:** hands-on classes scheduled around the country throughout the year
- **On-site training:** one-on-one training at your site for just your staff
- Virtual on-site training: training via remote desktop sharing and telephone

For detailed descriptions of these training options, or to register online for webinars or regional classes, see <u>http://www.donorperfect.com/services/training.asp</u>.

If you have questions concerning any of the training options or wish to schedule training, call 1-888-220-8111 or email training@ softerware.com.

## Manuals and Other Documentation

The following additional documentation is available electronically:

- DonorPerfect Installation Guide: steps you through the installation process.
- **DonorPerfect Getting Started Guide** (this document): provides a tutorial introduction to DonorPerfect, walking you through the tasks most organizations use every day. If you're new to DonorPerfect, this is the place to start.
- **DonorPerfect User Guide**: explains how to use all of DonorPerfect's fundraising-management tasks in detail (except reporting).
- **DonorPerfect Reports**: describes all of the reports you can produce with DonorPerfect and explains how to generate them.
- **DonorPerfect Administrator's Guide**: explains how to set up DonorPerfect security; maintain your DonorPerfect system; and customize DonorPerfect screens, tables, and reports.

You can download these documents from the Clients Only section of the DonorPerfect website or order printed copies of the manuals. In addition, the DonorPerfect online Document Library includes many other documents that supplement the manuals and will help you get the most from your DonorPerfect system. SofterWare continues to update and augment the Document Library, so check in frequently.

- To obtain a document from the Document Library
  - 1. Go to the **DonorPerfect** website at <u>http://www.donorperfect.com</u>.
  - 2. Click the **Clients** button **CLIENTS**.
  - 3. To log in, type your email address and Client ID, then click the Login button.
  - 4. Click Document Library.
  - 5. Locate the document you're interested in and click View.
  - 6. To save a copy of the document to your computer, click the **File** menu, then **Save As**. Then select the folder where you want to save the document, change the file name if you wish, and click **Save**.

Note:

The documents in the Document Library are in PDF format. You must have Adobe Acrobat Reader to view them. We recommend you use version 8 or higher to take advantage of Reader's newest features. You can get the latest version for free at <u>http://www.adobe.com/</u>.

# 3. Managing Donor Information

Because donors are the lifeblood of your organization, you need to effectively manage the information you have about them—their contact information, the gifts they give, their pledges, and pledge payments. The following sections will show you how to perform these critical everyday tasks.

**Important!** Follow these sections in order. It is especially important that you start by finding the donor whose information you want to work with. If you can't find the donor, you will need to add them to the database before you do anything else.

# Searching for Donors

When new information comes across your desk—a gift, a pledge, a change to a donor's contact information, etc.—the first thing you need to do is see if the DonorPerfect database contains a record for the donor.

• To search for a donor record

1. Click the **Search Records** button Search Records

The Enter Name to Look Up screen appears.

| Last Name/ID# 🖌 🛛 | (or Organization) |                             |
|-------------------|-------------------|-----------------------------|
| First Name        | Lookup            | Set Selection <u>Filter</u> |
| City              | Clear             | 0 records found             |
| State             |                   |                             |

2. In the **Last Name/ID#** field, type the first few letters of the person's or organization's name.

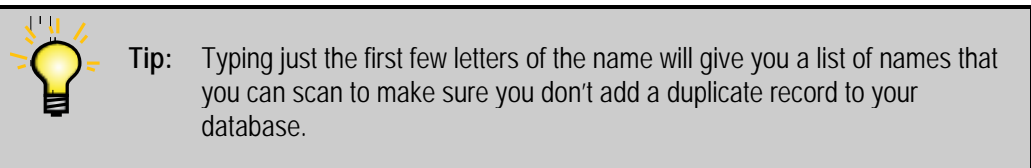

- 3. If you have a large database and want to narrow your search, do any of the following:
  - In the **First Name** field, type the person's first name (if you're looking for a person).
  - In the **City** field, type the name of the city where the person or organization is located.

- In the **State** field, type the state where the person or organization is located.
- Click **Set Selection Filter**, double-click a row that contains a selection filter that would be useful for narrowing your search, and then click **OK**.

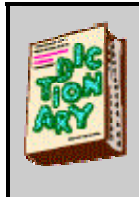

*What is a selection filter*? A selection filter narrows your search to records that share one or more characteristics. For example, a Board Members filter would limit your search to just those donors who are board members. (Because selection filters are specific to each organization and can be modified, you may or may not see the Board Members filter in your list.)

4. Click the **Lookup** button.

The search results appear at the bottom of the Enter Name to Look Up screen.

| 🚝 Enter Nar                         | ne to Look                                                                                      | Up                      |                           |                                       |                 | E.               |
|-------------------------------------|-------------------------------------------------------------------------------------------------|-------------------------|---------------------------|---------------------------------------|-----------------|------------------|
| Last Nar                            | e/ID# 💌                                                                                         | Н                       | (or Orga                  | anization)                            | 🗖 Cat Cala      | ation Ciltor     |
| Note that each<br>donor has an ID#. | First Name<br>City<br>State                                                                     |                         |                           | ookup<br><u>C</u> lear                | 5 records found | wed Constituents |
| It's assigned by                    | 11.                                                                                             |                         | Contact/Org. Name         | e Addres                              | s               | City, St Zip 🔺   |
| DonorPerfect                        | Mr. Brian                                                                                       | Hans                    |                           | 42 Swift                              | Road            | Orlando FL 2     |
| when the donor is                   | \$ Mr. & Mrs.                                                                                   | Edward Hobart           |                           | 3335 Pe                               | erry Street     | San Diego C      |
| first added to the                  | Home De                                                                                         | pot                     | Philip Giles              | 1480 Sr                               | iake Drive      | Charleston S     |
| system. You can                     |                                                                                                 | est Politics Foundation | Robert N. Greenbaum       | 437 Gra                               | nd Union Drive  | Washington       |
| use the ID#                         | \$ Mr. Jon H                                                                                    | umphrey                 |                           | 342 Wir                               | iding Road      | Los Angeles      |
| instead of a name                   | <click here<="" td=""><td>for more records&gt;</td><td></td><td></td><td></td><td></td></click> | for more records>       |                           |                                       |                 |                  |
| to search for a                     |                                                                                                 |                         |                           |                                       |                 |                  |
| donor.                              |                                                                                                 |                         | -                         |                                       |                 |                  |
|                                     |                                                                                                 |                         |                           | · · · · · · · · · · · · · · · · · · · |                 |                  |
| 120                                 |                                                                                                 |                         |                           |                                       |                 |                  |
|                                     |                                                                                                 |                         |                           | ~                                     |                 |                  |
|                                     |                                                                                                 |                         |                           |                                       |                 |                  |
|                                     |                                                                                                 | 2                       |                           |                                       |                 | <b>V</b>         |
| <                                   |                                                                                                 |                         |                           | -                                     |                 | >                |
|                                     |                                                                                                 | Add Ind. Add            | <u>)</u> rg. <u>E</u> dit | Delete                                |                 | <u>D</u> one     |

5. If the person or organization you're looking for is listed, double-click in the row that contains their name.

The donor's information is displayed on the **Main** tab. You can now proceed to enter information. Later in this guide, you will learn how to add gifts and pledges. Of course if you just need to change some contact information for a donor, you can do it right here on the **Main** tab, and then click **Done** when you're finished.

| Note that the text in  | . Edw   | vard Hoba     | art            |      |            |            |                |                 |            |                 |
|------------------------|---------|---------------|----------------|------|------------|------------|----------------|-----------------|------------|-----------------|
| some of the tabs is    |         | lít           | <u>P</u> ledge |      | ther Info. | Link       | <u>Contact</u> | <u>B</u> io. 2  | Ad         | dr/Sal          |
| blue while in others   | ame H   | Hobart        |                |      |            |            | Suffix         | ٩               | ן          |                 |
| it is black. Blue text | ame E   | Edward        |                |      |            | Ti         | itle (Mr./Ms.) | Mr. & Mrs.      |            |                 |
| indicates that         | ear E   | Ed and Maria  | an             |      |            |            | Address T      | ype 🔍           | ]          |                 |
| information has        | itle    |               |                |      |            |            |                | dpsupp@aol.com  | n 💌        |                 |
| been entered for a     | .ine    |               |                |      |            |            | 6              | EMAIL: dosupo@  | Daol.com   |                 |
| indicates that no      | ess 3   | 3335 Perry S  | Street         |      |            |            | _              | ennine, apoappe | 00.0011    |                 |
| information has        | ode S   | San Diego     |                | C    | 4 🔍 9216   | 6 (        | M              |                 |            |                 |
| been entered on        | ntry    |               |                |      | Do Not M   | tail 📃 Rea | ison 🔍 🔍       |                 |            | ~               |
| that tab.              | iner    |               |                |      |            |            |                | Entry Date      | 03/30/1998 | FDC             |
|                        | ags F   | эт            |                |      | ]          | To ii      | nsert          | Last Update     | 03/01/2006 | DPW             |
| Record T               | ype li  | ndividual     |                | ~    |            | your i     | mage,          |                 |            |                 |
| Donor Solid            | citor   |               |                | ~    |            | doubl      | e-click        |                 |            |                 |
| Last Mail D            | )ate (  | 05/20/2004    |                |      |            | inside t   | his box.       |                 |            |                 |
| Recent                 | Mail    |               |                | 0    | ]          |            |                |                 |            |                 |
| Poter                  | ntial L | Jp to \$9,999 | 9              | ~    |            |            |                |                 | _          |                 |
|                        |         |               |                | 1657 |            |            | -              |                 |            | Ca <u>n</u> cel |
| 😢 Web                  | Site    |               |                |      |            |            |                |                 |            | Done            |

6. If the person or organization you're looking for is **not** listed, go to the next section to learn how to add a donor.

## **Adding Donors**

When you want to enter information for a donor but don't find them listed when you search the database, you will need to add a new donor record to the database.

#### Example

Let's say you need to enter some information for a donor by the name of *Elizabeth Reynolds*. You start by searching for *R* and get the following results. There is no listing for *Reynolds*, so you will have to add a donor record for *Reynolds*.

| 🚝 Enter I | Name to Look Up                                   |                             |                                            | 2                                                         |
|-----------|---------------------------------------------------|-----------------------------|--------------------------------------------|-----------------------------------------------------------|
| Last I    | Name/ID# R<br>First Name<br>City<br>State         | (or Organiz<br>Look<br>Clea | ation)<br>up Set<br>1 2 records<br>Recentl | Selection <u>Filter</u><br>found<br>y Viewed Constituents |
| ID#       | Name                                              | Contact/Org. Name           | Address                                    | City, St Zip 🔺                                            |
| ▶ 102     | \$ Mr. Jon Rausch                                 |                             | 110 Stony Creek                            | Wilmington f                                              |
| 40        | \$ Mr. & Mrs. Alvin Relles                        |                             | 2222 Bridle Creek SE                       | . Kentwood W                                              |
|           | <click for="" here="" more="" records=""></click> |                             |                                            |                                                           |
|           |                                                   |                             |                                            |                                                           |
|           |                                                   |                             |                                            |                                                           |
|           |                                                   |                             |                                            |                                                           |
|           |                                                   |                             |                                            | ×                                                         |
| <         |                                                   |                             |                                            | >                                                         |
|           | <u>A</u> dd Ind.                                  | Add <u>Org. E</u> dit       | Delete                                     | Done                                                      |

### ► To add a donor record

- 1. Do one of the following.
  - If you're adding a record for an individual donor, click the **Add Ind.** button.
  - If you're adding a record for an organization or company donor, click the **Add Org.** button.

|                                                  | 😍 R                                    | an an ann an ann an an an an an an an an |                | elenciencienciencien  | eleveleveleveleveleveles.                                  |                   |                |                                       |
|--------------------------------------------------|----------------------------------------|------------------------------------------|----------------|-----------------------|------------------------------------------------------------|-------------------|----------------|---------------------------------------|
|                                                  | <u>M</u> ain                           | <u>G</u> ift                             | <u>P</u> ledge | Other Info.           | Link Co                                                    | ntact             | <u>B</u> io. 2 | <u>A</u> ddr/Sal                      |
|                                                  | 🛃 Last Nam                             | e R                                      |                |                       | S                                                          | uffix             | <u> </u>       | _                                     |
| The Main<br>prefilled w<br>informatio            | tab is<br>vith the<br>on you           |                                          |                |                       | Title (Mr./<br>Addro                                       | 'Ms.)<br>ess Type | (              | •                                     |
| entered fo                                       | or your                                |                                          |                |                       |                                                            |                   |                | · · · · · · · · · · · · · · · · · · · |
| slightly dif                                     | fferent,                               |                                          |                |                       |                                                            |                   |                |                                       |
| depending                                        | g on                                   |                                          |                | Do Not Ma             | all Reason                                                 |                   |                |                                       |
| adding an                                        | individual                             |                                          |                |                       |                                                            | En                | try Date 09/2  | 5/2008                                |
| or an orga<br>The Main<br>shown he<br>an individ | anization.<br>tab<br>re is for<br>ual. | 11                                       |                | <b>v</b>              | To insert<br>your image,<br>double-click<br>inside this bo | ,<br>K<br>X.      | Update / /     |                                       |
|                                                  | Potentia                               | 3I                                       |                | <ul> <li>▲</li> </ul> |                                                            |                   |                |                                       |
|                                                  | 🔁 Web Sit                              | e                                        |                |                       |                                                            |                   |                | Ca <u>n</u> cel<br>Done               |

The **Main** tab is displayed.

2. Enter the information you have for the donor in the fields on the **Main** tab. Use the TAB key to move from field to field.

| Some Im                                         | portant Fields on the Main Tab for Individual Donors                                                                                                    |  |  |  |
|-------------------------------------------------|----------------------------------------------------------------------------------------------------|--|--|--|
| Last Name                                       | Donor's last name.                                                                                                    |  |  |  |
| First Name                                      | Donor's first name.                                                                                                    |  |  |  |
| Title (Mr./Mrs.)Donor's title (e.g., Mr., Ms.). |                                                                                                    |  |  |  |
| Dear                                            | Sometimes called the salutation, this is how the donor will be addressed<br>in a letter after the <i>Dear</i> . If you leave this field blank, it will<br>default to Title + Last Name; however, if Title is blank, it will<br>default to First Name. |  |  |  |
| Address Type                                    | A further identification of the address (e.g., HOME or WORK), in case you need to track more than one address for the donor.                                                                                                    |  |  |  |
| Optional Line                                   | An additional address line. It could be a spouse with a different last<br>name or the name of a business when mailing to the person's<br>work address.                                                                                                |  |  |  |
| City, ST, Zip                                   | If you enter the zip code first, the city and state will be filled in automatically.                                                                                                    |  |  |  |
| Do Not Mail                                     | When checked, the donor will <b>not</b> be included in labels, listings, or regular mail merges unless an override is applied at run time.                                                                                                    |  |  |  |
| Reason                                          | The reason to not send mail (e.g., at donor's request).                                                                                                    |  |  |  |

(For more information about the fields on the **Main** tab, see the online help or the *DonorPerfect User Guide*.)

#### Example

Here's what the screen looks like for our new donor, Elizabeth Reynolds.

| 😳 Elizabeth Rey   | molds, MD                   |                       |                             |                     |                                |
|-------------------|-----------------------------|-----------------------|-----------------------------|---------------------|--------------------------------|
| <u>M</u> ain      | <u>G</u> ift <u>P</u> ledge | Other Info.           | Link <u>C</u> ontact        | <u>B</u> io. 2      | Clicking on a                  |
| 🛃 Last Name       | Reynolds                    |                       | Suffix                      | MD 🔍                | opens a list from              |
| First Name        | Elizabeth                   |                       | Title (Mr./Ms.)             | ٩                   | which you can                  |
| Dear              | Beth                        |                       | Address T                   | pe HOME             | make a selection.              |
| Prof. Title       |                             |                       |                             | ~                   |                                |
| Optional Line     |                             |                       |                             |                     |                                |
| 🔯 🕭 Address       | 406 Grasshopper Lane        |                       |                             |                     | Clicking on the                |
| City, Postal Code | Lansdale                    | PA 🔍 19448            | 6 <b>#1</b>                 | Reason Q            | phone opens a screen where you |
| Country           |                             | Do Not M              | lail 🗌 Reason 🔍 🔍           |                     |                                |
| Spouse /Partner   |                             |                       |                             | Entry Date 1, 725/2 | can enter phone                |
| Spouse/Taitier    |                             | ្តា                   | To incort                   | Last Indate 09/25/  | numbers and email              |
| Becord Tupe       | Individual                  | -                     | To insert                   | Last opuate 03/23/2 | addresses. For                 |
| Dopor Solicitor   | individual                  | -<br>-                | your image,<br>double-click |                     | phone numbers,                 |
| Last Mail Date    | 11                          | <u> </u>              | inside this box             |                     | check the Mask?                |
| Becent Mail       |                             | <u> </u>              |                             |                     | column (this is the            |
| Potential         |                             | <ul> <li>✓</li> </ul> |                             |                     | organizations) For             |
| T otential        |                             |                       |                             |                     | organizations). For            |
| 😝 🛛 Web Site      |                             |                       |                             |                     | leave it unchecked.            |
|                   |                             |                       |                             |                     |                                |

- 3. When you're finished entering information on the Main tab, do one of the following:
  - To enter additional information associated with the same donor, click the tab that designates the type of information you want to enter. For example, if you wanted to add information about a gift from the donor, you would click the Gift tab, or if you wanted to add information about a pledge, you would click the Pledge tab. The next two sections in this guide explain how to add gifts and pledges.
  - To save the information and return to the **Enter Name to Lookup** screen, click the **Done** button.

## **Adding Gifts**

When you get a gift from a donor—whether it be cash, a check, stock, or something else you need to add it to the database in order to track it and properly thank the donor.

- ► To add a gift
  - Find the donor record for which you want to add a gift (see "Searching for Donors" on page 12), or add a new donor record if one doesn't already exist (see "Adding Donors" on page 15).
  - 2. Click the **Gift** tab.

-OR-

Type **ALT** + **G** on your keyboard.

| 🚝 Elizabeth Re        | eynolds, MD       |                |             |                |                 |                |                  |
|-----------------------|-------------------|----------------|-------------|----------------|-----------------|----------------|------------------|
| <u>M</u> ain          | <u>G</u> ift      | <u>P</u> ledge | Other Info. | <u>L</u> ink   | <u>C</u> ontact | <u>B</u> io. 2 | <u>A</u> ddr/Sal |
| and the second second | an and the second | and the second | mara A      | And the second | - American      | 2 minutes      | and many and the |

The initial **Gift Lookup** screen appears. Any gifts already entered for the donor will be listed here.

| g, | Elizabeth F  | Reynolds , MD |                |                |                  |                      |                    |
|----|--------------|---------------|----------------|----------------|------------------|----------------------|--------------------|
|    | <u>M</u> ain | Gift          | <u>P</u> ledge | Other Info.    | Link <u>C</u> or | ntact <u>B</u> io. 3 | 2 <u>A</u> ddr/Sal |
|    | Date         | Amount        | Record Type    | General Ledger | Solicitation     | Type of Gift         | Plg Pmt Tylette 📩  |
| -  |              |               | 1              |                |                  |                      |                    |
|    |              |               |                |                |                  | 2                    |                    |
|    |              |               |                |                |                  |                      |                    |
| ŀ  |              |               |                |                |                  |                      |                    |
|    |              |               |                |                |                  |                      |                    |
| -  |              |               |                | -              |                  |                      | <u> </u>           |
|    |              | 2<br>2        | Ĵ              |                |                  |                      |                    |
| -  |              |               | 6              |                |                  | 5                    | <u> </u>           |
| -  |              | -             |                |                |                  |                      |                    |
|    |              |               |                |                |                  |                      |                    |
| ŀ  | -            | 2             |                |                |                  |                      | +                  |
|    |              | -             |                |                |                  |                      |                    |
|    | ( )          | 1             |                | 1              | 1                |                      |                    |
|    |              |               | Add            | Edit           | Delete           |                      | Done               |

3. Click the **Add** button.

The default **Gift Entry** screen appears. It is prefilled with information about the donor, plus any defaults your organization may have set up.

|              | 😍 Eliz | zabeth       | Reynolds, N  | MD               |                   |                    |                       |                |                         |
|--------------|--------|--------------|--------------|------------------|-------------------|--------------------|-----------------------|----------------|-------------------------|
|              | M      | <u>l</u> ain | <u>G</u> ift | <u>P</u> ledge   | 0 ther Info.      | Link               | <u>C</u> ontact       | <u>B</u> io. 2 | <u>A</u> ddr/Sal        |
| Default Gift |        | [            | )ate of Gift | 09/25/2008       |                   | Amount of G        | ift O.                | 00 Gift        | ~                       |
| Entry Scree  | n      |              | Reference    |                  |                   | Thank-You Lett     | er Standard Th        | iank You 🛛 🗸 🗸 |                         |
|              |        | Gen          | eral Ledger  | Unrestricted     | *                 | Solicitatio        | <b>on</b> Unsolicited | ~              |                         |
|              |        | 1            | ype of Gift  | Check            | *                 | Sub-Solicitation   | DN                    | ~              |                         |
|              |        | Fair Ma      | arket Value  | 0.00             |                   | Campaig            | gn                    | ~              |                         |
|              |        | Than         | k-You Date   | 11               |                   | Gift Solicit       | or                    | ~              |                         |
|              |        |              | Split G      | ift 📃 🛛 En       | nployer Matches   |                    | Pledge Pa             | yment?         |                         |
|              | Ackr   | nowledg      | ment Name    | MAIN - Elizabeth | Reynolds/406 Gras | shopper Lane/Lanso | dale, PA 19446        | ~              |                         |
|              |        | Sponso       | rship Level  |                  | *                 |                    |                       | Batch Number   | 0                       |
|              |        | In           | Memory of    | or In Honor of   |                   | ~                  |                       | Gift ID #      | 1055                    |
|              |        |              |              | First Name       |                   |                    |                       |                |                         |
|              |        |              |              | Last Name        |                   |                    |                       |                |                         |
|              |        |              |              | -                |                   |                    |                       |                |                         |
|              |        |              |              | Gift Notes       |                   |                    |                       |                |                         |
|              | Lin    | k Name       | to Gift      |                  |                   |                    |                       | ~              | Ca <u>n</u> cel<br>Done |
|              | Link   | to Conta     | act          |                  |                   |                    |                       |                |                         |

4. Enter the information you have about the gift.

| Some             | Important Fields on the Gift Entry Screen                                                                                                    |
|------------------|----------------------------------------------------------------------------------------------------|
| Date of Gift     | Defaults to the current date but you can change it; often represents the check or entry date.                                                                                                    |
| Reference        | A notation to indicate how payment was made, e.g., a check number or last four digits of a credit card.                                                                                                    |
| Thank-You Letter | The specific thank-you letter the donor should receive for this gift.<br>For tracking purposes, you should assign a thank-you letter even if<br>you don't plan to send one, for example, <b>No TY Letter (to send)</b> or<br><b>#99</b> . |
| General Ledger   | The account or fund name to which the gift is to be credited.                                                                                                    |
| Solicitation     | The specific solicitation or appeal that brought in the gift.                                                                                                    |
| Type of Gift     | The form of payment, e.g., check, credit card, cash.                                                                                                    |
| Gift Solicitor   | The person in your organization credited with bringing in the gift.                                                                                                    |

(For more information about the fields on the Gift tab, see the online help or the *DonorPerfect User Guide*.)

#### Example

Here's the gift information we've filled in for Elizabeth Reynolds. It shows that her gift was for \$250 and was paid by check number 937. The gift was brought in by Cosmo T. Spacely at the 2007 Banquet and will be credited to the Unrestricted account. Elizabeth will receive the Standard Thank-You letter.

|              | 🔋 Elizabeth Reynolds , I  | MD                          |                              |                                |                  |
|--------------|---------------------------|-----------------------------|------------------------------|--------------------------------|------------------|
|              | <u>M</u> ain <u>G</u> ift | Pledge <u>O</u> the         | erInfo. <u>L</u> ink         | <u>C</u> ontact <u>B</u> io. 2 | <u>A</u> ddr/Sal |
| Completed G  | ift Date of Gift          | 09/25/2008                  | Amount of Gift               | 250.00 Gift                    | ~                |
| Entry Screen | Reference                 | Check #937                  | Thank-You Letter             | Standard Thank You 💊           | •                |
|              | General Ledger            | Unrestricted                | Solicitation                 | Unsolicited 💊                  | •                |
|              | Type of Gift              | Check                       | Sub-Solicitation             | ~                              | •                |
|              | Fair Market Value         | 0.00                        | Campaign                     | ~                              | •                |
|              | Thank-You Date            | 11                          | Gift Solicitor               | Cosmo T. Spacely 💊             | •                |
|              | Split G                   | ift Employer M              | atches                       | Pledge Payment?                |                  |
|              | Acknowledgment Name       | MAIN - Elizabeth Reynolds/4 | 406 Grasshopper Lane/Lansdak | e, PA 19446 🛛 💌                |                  |
|              | Sponsorship Level         |                             | ×                            | Batch Number                   | 0                |
|              | In Memory of              | or In Honor of              | ×                            | Gift ID #                      | 1055             |
|              |                           | First Name                  |                              |                                |                  |
|              |                           | Last Name                   |                              |                                |                  |
|              |                           |                             |                              |                                |                  |
|              |                           | Gift Notes                  |                              |                                |                  |
|              | AAAS BICAN                |                             |                              |                                |                  |
|              | V/SA MasterCare DOPELS    |                             |                              |                                | Ca <u>n</u> cel  |
|              | Link Name <u>t</u> o Gift |                             |                              |                                | Done             |
|              | Link to Contract          |                             |                              |                                |                  |
|              |                           |                             |                              |                                |                  |

- 5. When you're finished entering gift information, do one of the following:
  - To enter additional information associated with the same donor, click the tab that designates the type of information you want to enter. (If you want to enter another gift for the same donor, click the **Gift** tab.)
  - To save the information and return to the Enter Name to Lookup screen, click the **Done** button.

## **Adding Pledges**

A pledge is a promise of a gift to be given at a later date or over a specified period of time. When you receive a pledge, you need to add it to the database, just as you do with gifts. And luckily, adding a pledge is a lot like adding a gift.

- ► To add a pledge
  - Find the donor record for which you want to add a pledge (see "Searching for Donors" on page 12), or add a new donor record if one doesn't already exist (see "Adding Donors" on page 15).
  - 2. Click the **Pledge** tab.

-OR-

Type **ALT + P** on your keyboard.

| 器 Elizabeth A | Reynolds, MI          | )              |                     |              |                 |                |                  |
|---------------|-----------------------|----------------|---------------------|--------------|-----------------|----------------|------------------|
| <u>M</u> ain  | <u>G</u> ift          | <u>P</u> ledge | <u>O</u> ther Info. | <u>L</u> ink | <u>C</u> ontact | <u>B</u> io. 2 | <u>A</u> ddr/Sal |
| /উদলান্ডিক্ৰ  | and the second second |                | Gr e                | -            | we water        | Pla n          | ce               |

The initial **Pledge Lookup** screen appears. Any pledges already entered for the donor will be listed here.

| 🗧 Eliz | abeth Reyno    | lds, MD  |                |                |              |               |               |         |                  |
|--------|----------------|----------|----------------|----------------|--------------|---------------|---------------|---------|------------------|
| M      | ain   <u>C</u> | in [     | <u>P</u> ledge | Other Info.    | <u>L</u> ink | <u>C</u> onta | ct   <u>B</u> | io. 2   | <u>A</u> ddr/Sal |
| Plea   | lge Date Star  | t Date B | illing Cycle   | General Ledger | Solic        | itation       | Total Plg     | Balance | T ota 🔨          |
|        |                |          |                |                |              |               |               | -       |                  |
|        |                |          |                |                |              |               |               |         |                  |
|        |                |          |                |                |              |               | -             |         |                  |
|        |                | 0        |                |                | 3            |               |               |         |                  |
|        |                |          |                | -              |              |               |               |         |                  |
| _      |                |          |                |                |              |               |               |         |                  |
|        |                |          |                |                |              |               |               |         |                  |
| _      |                |          |                |                |              |               |               | -       |                  |
|        |                | 0        |                |                | į,           |               |               |         |                  |
| -      |                |          |                | 6              | 10           |               |               |         | _                |
|        |                |          |                |                |              |               |               |         |                  |
| <      |                |          | 1111           |                |              |               |               | I       | >                |
| App    | ly Payment     |          | Ad             | d <u>E</u> dit | Delete       | 2             |               | (       | Done             |

3. Click the **Add** button.

The default **Pledge Entry** screen appears. It is prefilled with information about the donor, plus any defaults your organization may have set up.

|              | 😨 Elizabeth  | Reynolds, M    | ID               |                 |                      |                   |                |                  |
|--------------|--------------|----------------|------------------|-----------------|----------------------|-------------------|----------------|------------------|
|              | <u>M</u> ain | <u> </u>       | <u>P</u> ledge   | Other Info.     | Link                 | <u>C</u> ontact   | <u>B</u> io. 2 | <u>A</u> ddr/Sal |
|              |              |                |                  |                 |                      |                   | Pledge         | • 🖌              |
| Default Pled | ge Ple       | edge Date 09.  | /25/2008 🔢       |                 | Start                | Date 09/25/200    | B 112          |                  |
| Entry Screer | า            | Total          | 0.00             |                 | Initial Pay          | ment              | 0.00           |                  |
|              | Number of    | Payments       |                  |                 | Billing Am           | iount (           | 0.00           |                  |
|              | Bi           | lling Cycle    |                  | ~               | Send Remin           | ider?             |                |                  |
|              | Gene         | ral Ledger Un  | restricted       | ~               | Solicita             | ation Unsolicited |                | <u>~</u>         |
|              | Thank `      | You Letter Sta | andard Thank You | *               | Camp                 | aign              |                | <u>~</u>         |
|              |              |                |                  |                 | Gift Soli            | icitor            |                | <b>~</b>         |
|              | Write-r      | off Amount     | 0.00             |                 | Write-off            | Date //           |                |                  |
|              |              |                |                  |                 |                      |                   |                |                  |
|              |              |                | Pledge in        | formation liste | ed below is upda     | ted automatical   | ly.            |                  |
|              | Ba           | lance Due      | 0.00             |                 | L                    | ast Paid //       |                |                  |
|              | Delinque     | nt Amount      | 0.00             |                 | Last Da              | te Billed / /     |                |                  |
|              | PI           | edge ID #      | 1056             |                 |                      |                   |                |                  |
|              | List Pleda   | e Pauments     |                  |                 | P                    | layer             |                | <u>~</u>         |
|              | Schedule     | of Payments    |                  |                 | Pledge Per           |                   | ).00           | Cancel           |
|              | Link Nam     | e to Pledge    | Thank You Ad     | dress MAIN - I  | Elizabeth Revnolds/- | 406 Grasshopper L | ane/Lansd 🔽    | Done             |
|              |              | 5 10 1 15 dge  |                  |                 | ,                    |                   |                |                  |
|              | Link to Con  | tact           |                  |                 |                      |                   |                |                  |

4. Enter the information you have about the pledge.

| Some In            | nportant Fields on the Pledge Entry Screen                                                                                                    |
|--------------------|----------------------------------------------------------------------------------------------------|
| Pledge Date        | The date the donor made the pledge.                                                                                                    |
| Start Date         | The date the donor will start receiving pledge reminders.                                                                                                    |
| Total              | The total pledge amount to be paid over time.                                                                                                    |
| Initial Payment    | The amount paid at the time the pledge was made, if any.                                                                                                    |
| Number of Payments | The total number of payments the donor will make. (This is an optional field, which does not exist in all systems.)                                                                                                    |
| Billing Amount     | The amount to be invoiced for each billing cycle. If the Total and Number of Payments fields are both filled in, this amount is calculated for you automatically.                                                          |
| Billing Cycle      | How often the pledge is to be billed, e.g., monthly, quarterly, etc.                                                                                                    |
| Send Reminder?     | Must be checked to generate a pledge reminder during pledge processing.                                                                                                    |
| General Ledger     | Account or fund name where the pledge is to be credited.                                                                                                    |
| Solicitation       | The specific solicitation that brought in the pledge.                                                                                                    |
| Thank-You Letter   | The specific thank-you letter the donor should receive for this pledge. For tracking purposes, you should assign a thank-you letter even if you don't plan to send one, for example, <b>No TY</b> Letter (to send) or #99. |
| Gift Solicitor     | The person in your organization credited with bringing in the pledge.                                                                                                    |

(For more information about the fields on the Pledge tab, see the online help or the *DonorPerfect User Guide*.)

#### **Example**

Elizabeth Reynolds pledged \$600 to the building fund to be paid in 12 equal monthly installments beginning on August 1, 2007. She should receive the Capital Campaign Thank-You letter, plus reminders when her payments are due. Cosmos T. Spacely was responsible for bringing in her pledge during the 2007 Phonathon. The following screen shows the Pledge tab filled in with that information.

|                           | 😨 Eliz             | zabeth R                     | eynolds             | , MD     |                       |            |            |                         |                |                         |               |        |                 | × |
|---------------------------|--------------------|------------------------------|---------------------|----------|-----------------------|------------|------------|-------------------------|----------------|-------------------------|---------------|--------|-----------------|---|
|                           | M                  | Lain                         | <u>G</u> ift        |          | <u>P</u> ledge        | 0ther      | Info.      | <u>L</u> ink            | <u>C</u>       | ontact                  | <u>B</u> io   | o. 2   | <u>A</u> ddr/Sa | • |
| Completed<br>Pledge Entry | y                  | Pled                         | ge Date             | 09/25/   | 2008 👯                |            |            | Star                    | t Date         | 09/25/20                | 08 🔢          | Pledge |                 | ~ |
| Screen                    | nun                | ber of Pa                    | Total<br>ayments    | 12       | 600.00                |            |            | Initial Pa<br>Billing A | yment<br>mount | Ę                       | 0.00          |        |                 |   |
|                           |                    | Billin                       | g Cycle             | Monthly  | ,                     | 1          |            | Send Remi               | inder?         | <b>.</b>                |               |        |                 |   |
|                           | 1                  | General<br>Thank Yo          | Ledger<br>u Letter  | Standar  | icted<br>rd Thank Yoi | L L        |            | Car                     | paign          | Unsolicite<br>Millenium | d<br>Campaign |        | ✓               |   |
|                           |                    |                              |                     |          |                       |            |            | Gift So                 | licitor        | Cosmo T.                | Spacely       |        | ~               |   |
|                           |                    | Write-off                    | Amount              |          | 0.00                  |            |            | Write-of                | Date           | 11                      |               |        |                 |   |
|                           |                    |                              |                     |          | Pledge                | informatio | n listed   | below is upd            | ated au        | Itomatica               | ally.         |        |                 |   |
|                           |                    | Balar                        | ice Due             |          | 0.00                  |            |            |                         | Last Pa        | id //                   |               |        |                 |   |
|                           | De                 | elinquent                    | Amount              |          | 0.00                  |            |            | Last D                  | ate Bill       | ed //                   |               |        |                 |   |
|                           |                    | Pled                         | ge ID #             |          | 1056                  |            |            |                         |                |                         |               |        |                 |   |
|                           | Lis                | t <u>P</u> ledge             | Payment             | s        |                       |            |            | l<br>Pledae Pé          | Player<br>er   |                         | 0.00          |        | ✓               |   |
|                           | Sc <u>h</u><br>Lin | ledule of<br>k Name <u>t</u> | Payment<br>o Pledge | s<br>, T | hank You /            | Address M  | AIN - Eliz | abeth Reynolds          | :/406 Gr       | asshopper               | Lane/Lar      | nsd. 🔽 | Cance<br>Done   |   |
|                           | Link               | to Contac                    | *                   |          |                       |            |            |                         |                |                         |               |        |                 |   |

- 5. When you're finished entering information, do one of the following:
  - To enter additional information associated with the same donor, click the tab that designates the type of information you want to enter. (If you want to enter another pledge for the same donor, click the **Pledge** tab.)
  - To save the information and return to the Enter Name to Lookup screen, click the **Done** button.

# **Applying Pledge Payments**

When a pledge payment comes in, all you have to do is apply the payment to the donor's outstanding balance. DonorPerfect does all the math and recordkeeping for you.

- ► To apply a pledge payment
  - 1. Find the donor record for which you want to add a pledge payment (see "Searching for Donors" on page 12), or add a new donor record if one doesn't already exist (see "Adding Donors" on page 15).
  - 2. Click the **Pledge** tab.

| 😽 Elizabeth F | Reynolds , M | D           |            |              |                 |                |                           |
|---------------|--------------|-------------|------------|--------------|-----------------|----------------|---------------------------|
| <u>M</u> ain  | <u>G</u> ift | Pledge      | ther Info. | <u>L</u> ink | <u>C</u> ontact | <u>B</u> io. 2 | <u>A</u> ddr/Sal          |
|               | me monolds,  | - Alexandra |            | the second   | A. Sumlain      |                | and a start of the second |

| 🛃 Elizabeth Rej | ynolds, MD   |               |                |                 |           |                | ×                |
|-----------------|--------------|---------------|----------------|-----------------|-----------|----------------|------------------|
| <u>M</u> ain    | <u>G</u> ift | Pledge 0      | ther Info. L   | ink <u>C</u> o  | ntact     | <u>B</u> io. 2 | <u>A</u> ddr/Sal |
| Pledge Date     | Start Date   | Billing Cycle | General Ledger | Solicitation    | Total Plg | Balance        | Total Paid 📩     |
| 07/23/2007      | 08/01/2007   | М             | Building Fund  | PH07            | 600.00    | 600.00         | 0.00             |
|                 | ~            |               |                |                 |           |                |                  |
|                 | 2            |               | 8              | 2               |           | 8              |                  |
| -               |              |               |                | -               |           |                |                  |
|                 |              |               |                |                 |           | 1              |                  |
|                 |              |               |                |                 |           |                |                  |
|                 |              | 5             |                |                 |           | 2<br>          |                  |
|                 |              |               |                |                 |           |                |                  |
|                 | ~            | ~             |                | 2               |           | 2 2            |                  |
|                 | -            |               | 5              |                 |           |                |                  |
|                 | -            | -             | с              | -               |           |                |                  |
|                 |              |               |                |                 |           |                |                  |
|                 |              |               |                |                 |           |                |                  |
|                 |              |               | 5              |                 |           |                |                  |
| -               |              |               |                |                 |           |                |                  |
| <               | 1            | 1             | 1              | 1               | I         | 1              | >                |
| Apply Paymer    | nt           | Add           | <u>E</u> dit   | Dele <u>t</u> e |           |                | Done             |

The initial Pledge Lookup screen appears.

3. Highlight the pledge for which you want to apply a payment, and click the **Apply Payment** button.

A message appears, telling you that you will be creating a pledge payment.

4. Click **OK**.

|              | 😍 Eli | zabeth       | Reynolds, I       | MD               |                  |                       |                 |                  |                       |
|--------------|-------|--------------|-------------------|------------------|------------------|-----------------------|-----------------|------------------|-----------------------|
|              | Ŀ     | <u>l</u> ain | <u>G</u> ift      | Pledge           | 0ther Info       | .   <u>L</u> ink      | <u>C</u> ontact | <u>B</u> io. 2   | <u>A</u> ddr/Sal      |
| Default Pled | qe    |              | Date of Gift      | 09/25/2008       | 2                | Amount of Gif         | t 50.0          | Gift             | ~                     |
| Payment / G  | ift   |              | Reference         |                  |                  | Thank-You Lette       | r Capital Campa | aign Thank You 📘 | <ul> <li>I</li> </ul> |
| Screen       |       | Gen          | eral Ledger       | Building Fund    | ~                | Solicitation          | n Unsolicited   | 1                |                       |
|              |       | ] .          | Type of Gift      | Check            | *                | Sub-Solicitation      | n               | 1                | <ul> <li>I</li> </ul> |
|              |       | Fair M       | arket Value       | 0.00             |                  | Campaig               | n Millenium Cam | ipaign 🐴         |                       |
|              |       | Than         | k-You Date        | 11               |                  | Gift Solicito         | r Cosmo T. Spa  | icely            | <ul> <li>I</li> </ul> |
|              |       |              | Split G           | ift 📃 🛛 Ei       | mployer Matche   | s                     | Pledge Pay      | ment? 🗹          |                       |
|              | Ack   | nowledg      | ment Name         | MAIN - Elizabeth | Reynolds/406 Gra | isshopper Lane/Lansda | le, PA 19446    | *                |                       |
|              |       | Sponse       | orship Level      |                  | *                |                       |                 | Batch Number     | 0                     |
|              |       | Ir           | n Memory of       | or In Honor of   |                  | ~                     |                 | Gift ID #        | 1057                  |
|              |       |              |                   | First Name       |                  |                       |                 |                  |                       |
|              |       |              |                   | Last Name        |                  |                       |                 |                  |                       |
|              |       |              |                   |                  |                  |                       |                 |                  |                       |
|              |       |              |                   | Gift Notes       |                  |                       |                 | <u>^</u>         |                       |
|              |       | -            | AAME PIKAA        |                  |                  |                       |                 |                  |                       |
|              |       |              | <b>EXCREMENT</b>  |                  |                  |                       |                 |                  | Cancel                |
|              | Lir   | ik Name      | e <u>t</u> o Gift |                  |                  |                       |                 |                  | Done                  |
|              | Link  | to Cont      | act               |                  |                  |                       |                 |                  |                       |

A **Gift** screen for that pledge payment is displayed. Much of the information is already filled in from information previously entered about the donor and pledge.

5. Edit the existing information or enter additional information, if needed.

#### **Example**

Elizabeth Reynolds sent a \$50.00 check for her first pledge payment on August 1, 2007. When you get to the Gift tab, all you have to do is enter the check number in the Reference field and make sure the other fields are filled in correctly.

|              | 😍 Eli | zabeth       | Reynolds, i     | MD               |                    |                     |                         |                 | X                |
|--------------|-------|--------------|-----------------|------------------|--------------------|---------------------|-------------------------|-----------------|------------------|
|              |       | <u>M</u> ain | <u>G</u> ift    | Pledge           | 0ther Info         | .   <u>L</u> ink    | <u>C</u> ontact         | <u>B</u> io. 2  | <u>A</u> ddr/Sal |
| Completed    |       | C            | )ate of Gift    | 09/25/2008       | 2                  | Amount of (         | aift 50.                | 00 Gift         | ×                |
| Pledge       |       |              | Reference       | Check #959       |                    | Thank-You Let       | ter Capital Camp        | oaign Thank You | ~                |
| Payment / Gi | ift   | Gene         | eral Ledger     | Building Fund    | *                  | Solicitat           | ion Unsolicited         |                 | <b>~</b>         |
| Screen       |       | Т            | ype of Gift     | Check            | *                  | Sub-Solicitat       | ion                     |                 | <b>∼</b>         |
|              |       | Fair Ma      | arket Value     | 0.00             |                    | Campa               | <b>ign</b> Millenium Ca | mpaign          | ~                |
|              |       | Than         | k-You Date      | 11               |                    | Gift Solici         | tor Cosmo T. Sp         | bacely          | <b>~</b>         |
|              |       |              | Split G         | ift 📃 🛛 E        | mployer Matche     | s                   | Pledge Pa               | yment? 🔽        |                  |
|              | Ack   | nowledgi     | ment Name       | MAIN - Elizabeth | n Reynolds/406 Gra | isshopper Lane/Lans | dale, PA 19446          | ~               |                  |
|              |       | Sponso       | rship Level     |                  | *                  |                     |                         | Batch Numbe     | er O             |
|              |       | In           | Memory of       | or In Honor of   |                    | ~                   |                         | Gift ID :       | <b>#</b> 1057    |
|              |       |              |                 | First Name       |                    |                     |                         |                 |                  |
|              |       |              |                 | Last Name        |                    |                     |                         |                 |                  |
|              |       |              |                 |                  |                    |                     |                         |                 |                  |
|              |       |              |                 | Gift Notes       |                    |                     |                         | <u>~</u>        |                  |
|              |       | -            | AAM DICAN       |                  |                    |                     |                         |                 |                  |
|              | VIS   | A MasterCa   | EXCREMENT OF    |                  |                    |                     |                         |                 | Ca <u>n</u> cel  |
|              | Li    | nk Name      | <u>t</u> o Gift |                  |                    |                     |                         |                 | Done             |
|              | Link  | to Conta     | act             |                  |                    |                     |                         |                 |                  |

When you go back to the **Pledge** tab for Elizabeth Reynolds, you see that the system applied the \$50.00 payment to the pledge and updated the pledge balance to \$550.

| 🚪 Elizabeth Re | ynolds, MD   |                |              |              |                 |                 |        |                  | × |
|----------------|--------------|----------------|--------------|--------------|-----------------|-----------------|--------|------------------|---|
| <u>M</u> ain   | <u>G</u> ift | <u>P</u> ledge | Other Info.  | Link         | <u>C</u> ontact | Bi              | o. 2   | <u>A</u> ddr/Sal |   |
| Pledge Date    | Start Date   | Billing Cyc    | le General L | edger Solici | itation Total   | Plg Ba          | lance  | Total Paid 🛛 🦉   |   |
| • 07/23/2007   | 08/01/2007   | M              | Building Fu  | nd PH07      |                 | 600.00          | 550.00 | 50.00            |   |
|                |              |                | - source -   | -            |                 | <u>م مامر م</u> | ~~~    | and the second   | - |

- 6. When you're finished entering information, do one of the following:
  - To enter additional information associated with the same donor, click the tab that designates the type of information you want to enter.
  - To save the information and return to the Enter Name to Lookup screen, click the **Done** button.

## **Using Quick Entry**

The methods you've learned for entering gifts and pledges are convenient when you just have a few. But if you have a lot, **and** they're for existing donors, it's faster to use Quick Entry. With Quick Entry, you can quickly enter the information for all of the donors in one grid; you don't have to jump from one donor record to the next.

- ► To enter a gift with quick entry
  - 1. On the main screen navigation bar, click the **Quick Gift Entry** button.

|  | Quick | Gift | Entry |  |
|--|-------|------|-------|--|
|--|-------|------|-------|--|

| pe Donor                  | Dono                                        | or Name                           | Date     | Start Date | Pledge Total | Gift Amount                                 | 6 |
|---------------------------|---------------------------------------------|-----------------------------------|----------|------------|--------------|---------------------------------------------|---|
|                           |                                             |                                   |          |            |              |                                             |   |
|                           |                                             |                                   |          |            |              |                                             | ~ |
| mber of Entr<br>Total Amo | Pledges ies 0 unt \$0.00 <u>R</u> un Report | Gifts 0 \$0.00 Clear Transactions |          |            | Configuratio | n Options<br>efaults<br>Defaults<br>Layouts |   |
| Gift                      | 🔘 Pledge                                    | <u>E</u> nter Transac             | ctions 🔰 | 7          | (            | <u>D</u> one                                |   |

The Quick Entry screen appears.

2. Select **Gift**, then click the **Enter Transactions** button.

| 😨 Quick Gift Entry                                   |                                                                                                |
|------------------------------------------------------|------------------------------------------------------------------------------------------------|
| Search     © Gift     Pledge Payment       Donor ID: | Recently Viewed Constituents:<br>Elizabeth Reynolds, MD (168)<br>Mr. & Mrs. Edward Hobart (10) |
| 2 Donor Information                                  | 3 Gift                                                                                         |
|                                                      |                                                                                                |
|                                                      |                                                                                                |
|                                                      |                                                                                                |
|                                                      |                                                                                                |
|                                                      | <u>F</u> inished                                                                               |

A blank **Quick Gift Entry** screen appears.

3. In section **1**, type the donor's ID and click **OK**, or click the **Lookup** button and select the donor. (The **Lookup** button takes you to the familiar Enter Name to Lookup screen you learned how to use in the section on "Searching for Donors" on page 12.)

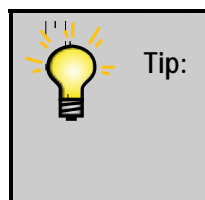

Typing the donor's ID is the fastest way to complete this screen. When you send pledge cards or payment coupons to your donors, preprint them with the donor's ID, and you'll have it at your fingertips when it's time to do Quick Gift Entry.

One of the following screens appears:

• List of Pledges Screen—if the donor has any open pledges (go to step 4).

| 😨 List of Pl | edges     |          |           |                |                  |              | × |
|--------------|-----------|----------|-----------|----------------|------------------|--------------|---|
| Date         | Pledge ID | Total    | Balance   | Billing Amount | General Ledger   | Solicitation | - |
| 09/25/2008   | 1056      | \$600.00 | \$550.00  | \$50.00        | Unrestricted     | Unsolicited  |   |
|              |           |          |           |                |                  |              | - |
|              |           |          |           |                |                  |              |   |
|              |           |          |           |                |                  |              |   |
|              |           |          |           |                |                  |              | _ |
|              |           |          |           |                |                  |              |   |
|              |           |          |           |                |                  |              | _ |
|              |           |          |           |                |                  |              | - |
|              |           | Appl     | y Payment |                | <u>L</u> ew Gift |              |   |

• **Partially Completed Quick Gift Entry Screen**—if the donor doesn't have any open pledges (go to step 6).

| 😨 Quick Gift  | t Entry                                      |                                                                                                    |
|---------------|----------------------------------------------|----------------------------------------------------------------------------------------------------|
| 1 Searc       | Ch Gift OPledge Payment Donor ID:            | Recently Viewed Constituents:         Mr. Jim Barkley, Jr. [4]         Mr. & Mrs. Edward Hobart [10]         Elizabeth Reynolds, MD [168] |
| Lookup        | <u>A</u> dd Ind. Add <u>Org</u> . <u>O</u> K |                                                                                                    |
| 2 Dono        | r Information                                | 3 Gift                                                                                                    |
| Donor ID      | 4                                            | Date 09/25/2008                                                                                                    |
| Title         | Mr.                                          | Amount 0.00                                                                                                    |
| First Name    | Jim                                          |                                                                                                    |
| Last Name     | Barkley                                      | GL Code UN 🔍 SOL Code UNSO 🔍                                                                                                    |
| Address       | 4656 135th Ave.                              | Thank You Letter # 01                                                                                                    |
| , Postal Code | Philadelphia PA 19111                        |                                                                                                    |
|               |                                              | Check #/Ref                                                                                                    |
|               |                                              | Fair Market Value 0.00                                                                                                    |
|               |                                              | VISA MadarCare AMERICAN                                                                                                    |
|               |                                              | <u>C</u> lear <u>N</u> ext <u>F</u> inished                                                                                               |

- 4. If the **List of Pledges** screen is displayed (top of this page), do one of the following:
  - To apply the gift to a pledge, highlight the pledge and click **Apply Payment**.
  - To enter the gift as a new gift (not to be applied to a pledge), click New Gift.
- 5. A partially completed **Quick Gift Entry** screen is displayed (above).
- 6. In section <sup>2</sup> of the **Quick Gift Entry** screen, review the donor information and revise if necessary.
- 7. In section **3** of the **Quick Gift Entry** screen, enter the gift information. (See the table on page 19 for information about the fields.)
- 8. To enter a gift for another donor, click the **Next** button and go to step 3, above.
- 9. When you're finished entering gifts, click the **Finished** button.

#### Example

You have a stack of checks from your Spring Walkathon. You think a lot of the donors are already in your database, so you decide to use Quick Gift Entry, because it will be faster. You click the **Quick Entry** button, select **Gift**, then click the **Enter Transactions** button. On the **Quick Gift Entry** screen that appears, you click **Advanced Lookup** to find the ID of the first donor, James Emerson. A partially completed **Quick Gift Entry** screen appears. You check the donor information and enter the gift information that isn't already filled in.

**DonorPerfect** 

| 🎳 Quick Gif                                                                              | t Entry                                                                |        |         |           |                                                                                                    |
|------------------------------------------------------------------------------------------|------------------------------------------------------------------------|--------|---------|-----------|----------------------------------------------------------------------------------------------------|
| O Seam                                                                                   | ch<br>Donor ID:<br>ed Lookup                                           | ⊙ Gift | O Pledg | e Payment | Recently Viewed Constituents:<br>Mr. James Emerson (59)                                                                                          |
| <b>2</b> Dono<br>Donor ID<br>Title<br>First Name<br>Last Name<br>Address<br>City, ST Zip | r Informatio<br>59<br>Mr.<br>James<br>Emerson<br>PO Box 83<br>Hamilton | n      | RI 040  | D18       | Gift<br>Date 06/04/2007 IP<br>Amount 150.00<br>GL Code UN SOL Code SW07 A<br>Thank You Letter # 77 A<br>Check #/Re 835<br>Fair Market Value 0.00 |
|                                                                                          |                                                                        |        |         |           | Clear Next Finished                                                                                                    |

You then click the Next button and look up the next donor, Edward Hobart.

This time a **List of Pledges** appears, but you don't want to apply the gift to a pledge, so you click the **New Gift** button.

| 2   | List of Pled                          | ges      |         |                |                |                                       |   |  |
|-----|---------------------------------------|----------|---------|----------------|----------------|---------------------------------------|---|--|
| 2   | Pledge ID                             | Total    | Balance | Billing Amount | General Ledger | Solicitation                          | ~ |  |
| 100 | 468                                   | \$30.00  | \$0.00  | \$30.00        | Unrestricted   | Bowlathon 2002                        |   |  |
|     | 558                                   | \$500.00 | \$0.00  | \$100.00       | Building Fund  | Summer Mailing 2002                   |   |  |
|     |                                       |          |         |                |                |                                       |   |  |
| 3   | · · · · · · · · · · · · · · · · · · · |          |         |                |                |                                       |   |  |
| 3   |                                       |          |         |                |                |                                       | - |  |
| 3   | 7                                     | 8        |         |                | N9             | · · · · · · · · · · · · · · · · · · · |   |  |
|     |                                       |          |         |                |                | ~                                     | + |  |
|     |                                       |          |         |                |                |                                       |   |  |
|     |                                       |          |         |                |                |                                       |   |  |
|     |                                       |          |         |                |                | ·                                     |   |  |
|     | 1                                     |          |         |                |                |                                       | > |  |
|     | Apply Payment New Gift                |          |         |                |                |                                       |   |  |

A partially completed **Quick Gift Entry** screen appears. You check the donor information and enter the gift information that isn't already filled in.

| Search O Gift O Pledge Payment<br>Donor ID:<br>Advanced Lookup                                                                                                    | Recently Views (Annual Hobert [10]<br>Mr. & Mr. Edward Hobert [10]<br>Mr. James Emerson (59)                                  | The last ten donors<br>you viewed during<br>your Quick Entry<br>session are listed<br>here to help you |
|----------------------------------------------------------------------------------------------------|----------------------------------------------------------------------------------------------------|----------------------------------------------------------------------------------------------------|
| Opnor Information         Donor ID         10         Title Mr. 8. Mrs.         irst Name         Edward         .ast Name         Hobat         Address         3335 Peny Street         ty, ST Zip         San Diego         CA         92165 | Gift Date 06/04/2007 10 Amount 200.00 GL Code UN R SOL Code Sw07 Thank You Letter 177 R Check #/R 1075 Fair Market Value 0.00 | keep track of where<br>you are.                                                                        |

You quickly reach the last check in your stack of donations. You can't find the last person, Karin Tomlinson, when you do the lookup, so you click **Done**, **Finished**, and then **Done** to leave **Quick Entry**. You must add her donor information and gift information as described in "Adding Donors on page 15 and "Adding Gifts" on page 18.

## **Acknowledging Gifts and Pledges**

After entering gift and pledge information into DonorPerfect, you'll want to thank the donors who gave to your organization. With DonorPerfect, you can take care of your thank-you letters in two easy steps. First, you'll review the gifts and pledges that have been entered into the system to make sure they are correct. Then, when you're satisfied, you'll create your thank-you letters.

### To start the acknowledgment process

1. On the main screen navigation bar, click the Acknowledgments button.

7 Acknowledgments

The Acknowledgment Processing screen appears.

| Step 1:       Review Batch/Gift Reports         Review your current batch of gifts that have been entered.         You can check these gifts for accuracy and make changes         before processing acknowledgments.         Step 2:       Process Acknowledgments         Process 'Thank You' letter acknowledgments for the         current batch of gifts that have been entered.         Version 8 Options       Done |
|----------------------------------------------------------------------------------------------------|
| nportant! Close any open merge documents before you begin acknowledgment processing, or you may encounter errors.                                                                                                    |

#### To review gifts and pledges that have been entered

1. On the Acknowledgment Processing screen, click the Review Batch/Gift Reports button.

The Acknowledgment Reports screen appears.

| Askanula damont Deports                                                                                                    |                                 |                                                                                                    |
|----------------------------------------------------------------------------------------------------|---------------------------------|----------------------------------------------------------------------------------------------------|
| Acknowledgment Reports<br>Current Ba<br>Number of Gifts in Cu<br>Select Transactions<br>All Transactions<br>My Transactions<br>Select Report<br>Batch Listing<br>GL Listing<br>Created By Listing<br>Detail Summary<br>Report Heading: | 2h Number: 42<br>rent Batch: 10 | These fields are<br>automatically entered by<br>the system. The Number<br>of Gifts in Current<br>Batch is the total numbro<br>of gifts entered since<br>acknowledgments were<br>last processed, and the<br>Current Batch Number<br>identifies that group of<br>gifts. |

- 2. In the Select Transactions section, choose one of the following:
  - All Transactions—To see all gifts and pledges entered into DonorPerfect since acknowledgments were last processed.
  - **My Transactions**—To see just the gifts and pledges that you entered into DonorPerfect since acknowledgments were last processed. This is based on the User ID you use to log in at the beginning of your DonorPerfect session.
- 3. In the **Select Report** section, choose the report format you want to use to review the gifts and pledges:
  - **Batch Listing**—Lists gifts entered since the last time acknowledgments were processed.
  - **GL Listing**—Lists gifts entered, by account or fund to which they are being credited, since the last time acknowledgments were processed.
  - **Created By Listing**—Lists gifts entered, by user ID of person who entered them, since the last time acknowledgments were processed.
  - **Thank-you Listing**—Lists gifts entered by thank-you letter to be sent (e.g., Standard Thank You, Capital Campaign), since the last time acknowledgments were processed.
- 4. Select either **Detail** to show detailed information for each gift and pledge or **Summary** to show subtotals for all gifts and pledges.
- 5. In the **Report Heading** field, type a heading for your report, if you wish.

6. To create the listing, either click **Preview** (to view it on your screen) or **Print** (to print it).

07/27/2007 Page: 1 Your Organization Name Here GL Batch Listing for Current Batch Solicitation ID Date Amount Reference Name Type **BF** - Building Fund 140 Elizabeth Reynolds, MD СК 08/01/2007 PH07 50.00 Check #959 **BF - Building Fund** 4 50.00 UN - Unrestricted 81 Mr. Red Grant 07/27/2007 400.00 263 CK BQ07 25.00 902 8007 102 Mr. Jon Rausch 07/27/2007 CK 85 Mr. Jack Dunn CK 06/20/2007 BQ07 400.00 2001 250.00 Check #937 148 Elizabeth Reynolds, MD CK 07/23/2007 BQ07 UN - Unrestricted 4 1,075.00 0.00 Cash 0 5 1,125.00 Check 5 1.125.00 American 0 0.00 Visa 0 0.00 MasterCard 0 0.00 Insta-Charge ü 0.00 Discover 0 0.00 Other 0.00 0 5 1,125.00 TOTAL Current batch: 42

The following is a sample detailed GL Listing.

- 7. Check the listing to make sure the correct thank-you letter number is assigned to each gift.
  - If there are errors, correct them and then repeat steps 1-7.
  - If there are no errors, you can proceed to create your thank-you letters. (See the following section.)

► To create thank-you letters

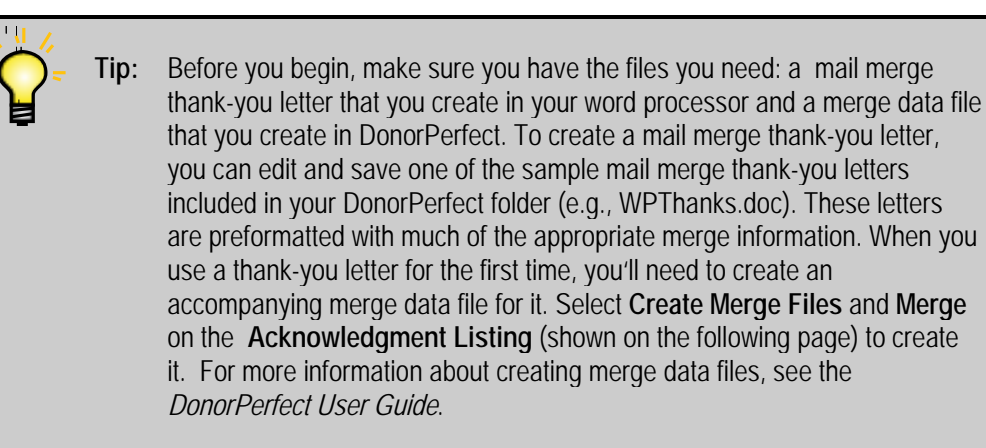

- 1. Do one of the following:
  - From the **Acknowledgment Reports** screen, click the **Process TY's** button.
  - From the Acknowledgment Processing screen, click the Process Acknowledgments button.

The Acknowledgment Processing screen appears.

- 2. Select one of the following:
  - All Transactions—To create thank-you letters for all gifts and pledges entered into DonorPerfect since acknowledgments were last processed.
  - **My Transactions**—To create thank-you letters for just the gifts and pledges **you** entered into DonorPerfect since acknowledgments were last processed.
- 3. Check the **Select** box to the left of each specific **Thank-You Letter** you want to create. (Checking the box immediately below the **Select** column heading checks all of the boxes.)
- 4. Click the **Process Selected** button.

An Acknowledgment Listing appears, showing donor information for each Thank-You Letter type you selected.

| 😨 Ack                                                                                            | nowledgment Li                                                                             | sting                                             |                |                                  |                                                            |                         |          |                        | ×        |
|--------------------------------------------------------------------------------------------------|--------------------------------------------------------------------------------------------|---------------------------------------------------|----------------|----------------------------------|------------------------------------------------------------|-------------------------|----------|------------------------|----------|
| Select                                                                                           | First<br>Name                                                                              | Last<br>Name                                      | Gift<br>Amount | Pledge<br>Amount                 | Date                                                       | GL                      | SOL      | Thank<br>You<br>Letter | <b>^</b> |
|                                                                                                  | Jim                                                                                        | Barkley                                           | \$0.00         | \$0.00                           | 09/25/2008                                                 | UN                      | UNSO     | 01                     |          |
|                                                                                                  | Jack                                                                                       | Daniels                                           | \$15.00        | \$0.00                           | 07/14/2008                                                 | FA                      | CH08     | 01                     |          |
|                                                                                                  | Jack                                                                                       | Daniels                                           | \$15.00        | \$0.00                           | 07/14/2008                                                 | FA                      | CH08     | 01                     | 1        |
|                                                                                                  | Jack                                                                                       | Daniels                                           | \$15.00        | \$0.00                           | 07/14/2008                                                 | FA                      | CH08     | 01                     |          |
|                                                                                                  | Elizabeth                                                                                  | Reynolds                                          | \$0.00         | \$600.00                         | 09/25/2008                                                 | UN                      | UNSO     | 01                     | 1        |
|                                                                                                  | Elizabeth                                                                                  | Reynolds                                          | \$250.00       | \$0.00                           | 09/25/2008                                                 | UN                      | UNSO     | 01                     | T        |
|                                                                                                  | Richard                                                                                    | Schwalm                                           | \$25.00        | \$0.00                           | 07/11/2007                                                 | UN                      | UNSO     | 01                     | T        |
|                                                                                                  | Richard                                                                                    | Schwalm                                           | \$150.00       | \$0.00                           | 07/02/2007                                                 | UN                      | BQ07     | 01                     | ~        |
| <                                                                                                |                                                                                            |                                                   |                |                                  |                                                            | itororororororororor    |          | >                      |          |
| <ul> <li><i>Tra</i></li> <li>○</li> <li>○</li> <li>○</li> <li>○</li> <li>○</li> <li>○</li> </ul> | <i>nsaction Order</i><br>D <u>e</u> fault<br><u>A</u> lpha<br><u>Z</u> ip<br>Da <u>t</u> e | <ul> <li>Ascending</li> <li>Descending</li> </ul> |                | Gift<br>Gift<br>Pledge           | Count: 34<br>Total: \$8,17<br>Total: \$6,12<br>in Separate | 1.98<br>5.00<br>Letters | <u> </u> | erge Select            | ted      |
| 0                                                                                                | A <u>m</u> ount<br>Othe <u>r</u>                                                           |                                                   |                | ○ Merge<br>○ Create<br>☑ Print L | in One Lette<br>Merge Files<br>.abels                      | er<br>S                 |          | <u>C</u> ancel         |          |

- 5. Select one of the following:
  - Merge in Separate Letters—To create a separate file for each thank-you letter. Each letter will open separately.
  - Merge in One Letter—To create a single file for all of the gifts and pledges. Use this option if you have set up one merge document to handle various types of gifts automatically.
  - **Create Merge Files**—Use this option if you plan to merge the documents later, or do not use Microsoft Word, or are creating a new merge document and have not yet associated your form letter with its data source.
- 6. If you also want to print labels, check **Print Labels**.
- 7. Click Merge Selected.

Your thank-you letter(s) and labels (if you chose to print them) are displayed.

For more information on creating and processing merge letters, see "Creating Thank-You Letters" in the *DonorPerfect User Guide*.

🐝 Utilities

Back Up/Restore

Change Parameters Change User Options

Code Maintenance

Y

# 4. Setting Up DonorPerfect Codes

Some of the fields on DonorPerfect screens are *coded*. Codes are data entry shortcuts that ensure the consistency of your data.

# Adding, Editing, and Inactivating Codes

You can quickly modify existing DonorPerfect codes, add new codes as the need arises, and inactivate codes you're no longer using. For example, you might want to create a special thank-you letter code for a new campaign, change the thank-you letter description that's displayed in picklists, or inactivate the code for a thank-you letter used for one of last year's campaigns.

### To add a code

1. Click the **Utilities** button, then click **Code Maintenance**.

The **Change Codes** screen appears.

| 2 | Change Codes           |        |                          |           |             |                   |            | X |
|---|------------------------|--------|--------------------------|-----------|-------------|-------------------|------------|---|
|   | Field                  | Code   | Description              | Inactive? | Cr_dt       | Cr_by             | Mod_dt     | ~ |
|   | ACTIVITY               | CD     | Call DonorPerfect        | N         | 01/01/2000  | DPW               | 06/04/2007 |   |
|   | ACTIVITY               | CS     | Sales: 800-220-8111      | N         | 01/01/2000  | DPW               | 01/01/2000 |   |
|   | ACTIVITY               | GP     | Grant Proposal           | N         | 01/01/2000  | DPW               | 01/01/2000 |   |
|   | ACTIVITY               | GR     | Grant Report             | N         | 01/01/2000  | DPW               | 01/01/2000 |   |
|   | ACTIVITY               | LT     | Letter                   | N         | 01/01/2000  | DPW               | 01/01/2000 |   |
|   | ACTIVITY               | MA     | Mailing                  | N         | 01/01/2000  | DPW               | 01/01/2000 |   |
|   | ACTIVITY               | ME     | Meeting                  | N         | 01/01/2000  | DPW               | 01/01/2000 |   |
|   | ACTIVITY               | TE     | Telephone Call           | N         | 01/01/2000  | DPW               | 01/01/2000 |   |
|   | ACTIVITY               | VI     | Visit                    | N         | 01/01/2000  | DPW               | 01/01/2000 |   |
|   | ACTIVITY               | EM_IN  | Email In                 | N         | 04/26/2007  |                   | 11         |   |
|   | ACTIVITY               | EM_OUT | Email Out                | N         | 04/26/2007  |                   | 11         |   |
|   | ADDTYPE                | HOME   | Home Address             | N         | 01/01/2000  | DPW               | 01/01/2000 | 1 |
|   | ADDTYPE                | VACA   | Vacation Home            | N         | 01/01/2000  | DPW               | 05/23/2007 |   |
|   | ADDTYPE                | WORK   | Work Address             | N         | 01/01/2000  | DPW               | 01/01/2000 |   |
|   | ADDTYPE                | VOLA   | Volunteer Address        | N         | 06/08/2005  | DPW               | 03/01/2006 |   |
|   | ASSIGNMENT             | CHR    | Chairperson              | N         | 01/01/2000  | DPW               | 01/01/2000 |   |
|   | BYWHOM                 | CTS    | Casey T. Stengel         | N         | 01/01/2000  | DPW               | 01/01/2000 |   |
|   | BYWHOM                 | IDPW . | Donna P. Windars         | N         | 01/01/2000  | IDPW              | 01/01/2000 | ~ |
| Ľ | < j                    |        |                          |           |             |                   | >          |   |
|   | Show only:             | ٩      | <u>A</u> dd <u>E</u> dit | Delete    | <u>Prin</u> | t Pre <u>v</u> ie | ***        |   |
| ( | <u>G</u> lobal Replace | e      | Done                     |           |             |                   |            |   |

- 2. Review the existing codes for the field. All codes for a particular field should be the same length. For example, if you're going to add a new TYLETTER code, and all existing TYLETTER codes are two characters, your new code should be two characters, as well.
- 3. Click Add.

A blank Edit User-Defined Codes screen appears.

| Code:        |          | <u>T</u> urn off Caps 🗌 |      |
|--------------|----------|-------------------------|------|
| Description: |          | Inactive                |      |
|              |          |                         | Save |
| Field Name:  | <b>Q</b> |                         | Done |

- 4. In the **Code** field, enter the new code. This is what DonorPerfect uses to identify and process the data.
- 5. In the **Description** field, enter a description. This is what displays in reports and screens, and gives meaning to the code.
- 6. In the **Field Name** field, click the magnifying glass, then double-click the name of the field that this code belongs to. (Depending on the Field Name you select, additional fields may appear for you to complete.)
- 7. To add another code, click **Save** and go to step 4.
- 8. To exit, click **Done**, then click **Done** again.

#### Example

The Solicitation code for last year's event was coded FD07 for Fall Dinner 2007. So, you would use the same format for this year's event:

Code: FD08

Description: Fall Dinner 2008

Field Name: SOL

### ► To edit a code

1. Click the **Utilities** button, then click **Code Maintenance**.

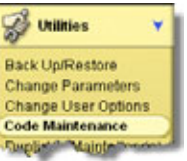

The **Change Codes** screen appears.

| 2 | Change Codes           |        |                          |           |             |                   |            | $\mathbf{X}$ |
|---|------------------------|--------|--------------------------|-----------|-------------|-------------------|------------|--------------|
|   | Field                  | Code   | Description              | Inactive? | Cr_dt       | Cr_by             | Mod_dt     | ~            |
| , | ACTIVITY               | CD     | Call DonorPerfect        | Ν         | 01/01/2000  | DPW               | 06/04/2007 |              |
|   | ACTIVITY               | CS     | Sales: 800-220-8111      | N         | 01/01/2000  | DPW               | 01/01/2000 |              |
|   | ACTIVITY               | GP     | Grant Proposal           | N         | 01/01/2000  | DPW               | 01/01/2000 |              |
|   | ACTIVITY               | GR     | Grant Report             | N         | 01/01/2000  | DPW               | 01/01/2000 |              |
| Γ | ACTIVITY               | LT     | Letter                   | N         | 01/01/2000  | DPW               | 01/01/2000 |              |
|   | ACTIVITY               | MA     | Mailing                  | N         | 01/01/2000  | DPW               | 01/01/2000 |              |
|   | ACTIVITY               | ME     | Meeting                  | N         | 01/01/2000  | DPW               | 01/01/2000 |              |
|   | ACTIVITY               | TE     | Telephone Call           | N         | 01/01/2000  | DPW               | 01/01/2000 |              |
| Γ | ACTIVITY               | VI     | Visit                    | N         | 01/01/2000  | DPW               | 01/01/2000 |              |
|   | ACTIVITY               | EM_IN  | Email In                 | N         | 04/26/2007  |                   | 11         |              |
|   | ACTIVITY               | EM_OUT | Email Out                | N         | 04/26/2007  |                   | 11         |              |
|   | ADDTYPE                | HOME   | Home Address             | N         | 01/01/2000  | DPW               | 01/01/2000 |              |
|   | ADDTYPE                | VACA   | Vacation Home            | N         | 01/01/2000  | DPW               | 05/23/2007 |              |
|   | ADDTYPE                | WORK   | Work Address             | N         | 01/01/2000  | DPW               | 01/01/2000 |              |
|   | ADDTYPE                | VOLA   | Volunteer Address        | N         | 06/08/2005  | DPW               | 03/01/2006 | 1            |
|   | ASSIGNMENT             | CHR    | Chairperson              | N         | 01/01/2000  | DPW               | 01/01/2000 | 1            |
|   | BYWHOM                 | CTS    | Casey T. Stengel         | N         | 01/01/2000  | DPW               | 01/01/2000 |              |
|   | вумном                 | IDPW   | Donna P. Windars         | N         | 01/01/2000  | IDPW .            | 01/01/2000 | ~            |
| Ľ | ()<br>                 |        |                          |           |             |                   | >          |              |
|   | Show only:             | ٩      | <u>A</u> dd <u>E</u> dit | Delete    | <u>Prin</u> | t Pre <u>v</u> ie | **         |              |
| 0 | <u>G</u> lobal Replace |        | Done                     |           |             |                   |            |              |

2. Double-click the code you want to change.

The Edit User-Defined Codes screen for that code appears.

| Code:        | FD08             | <u>T</u> urn off Caps 🗌 |                |
|--------------|------------------|-------------------------|----------------|
| Description: | Fall Dinner 2008 | Inactive                |                |
|              |                  |                         | <u>o</u> k     |
| Field Name:  | SOL Q            |                         | <u>C</u> ancel |

- 3. Make your changes.
- 4. To edit another code, press the left-arrow button so or right-arrow button to find the code and then make your changes.
- 5. To exit, click **OK**, then click **Done**.

### Example

After adding your Solicitation code, it is decided that the code description should appear as The Fall Gala of 2008 instead of Fall Dinner 2008.

### To inactivate a code

1. Click the **Utilities** button, then click **Code Maintenance**.

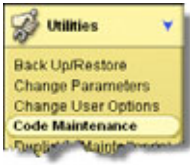

| 器 Change Codes        |        |                     |                     |                |        |            | $\mathbf{\times}$ |
|-----------------------|--------|---------------------|---------------------|----------------|--------|------------|-------------------|
| Field                 | Code   | Description         | Inactive?           | Cr_dt          | Cr_by  | Mod_dt     | ~                 |
| ►ACTIVITY             | CD     | Call DonorPerfect   | N                   | 01/01/2000     | DPW    | 06/04/2007 |                   |
| ACTIVITY              | CS     | Sales: 800-220-8111 | N                   | 01/01/2000     | DPW    | 01/01/2000 |                   |
| ACTIVITY              | GP     | Grant Proposal      | N                   | 01/01/2000     | DPW    | 01/01/2000 |                   |
| ACTIVITY              | GR     | Grant Report        | N                   | 01/01/2000     | DPW    | 01/01/2000 |                   |
| ACTIVITY              | LT     | Letter              | N                   | 01/01/2000     | DPW    | 01/01/2000 |                   |
| ACTIVITY              | MA     | Mailing             | N                   | 01/01/2000     | DPW    | 01/01/2000 |                   |
| ACTIVITY              | ME     | Meeting             | N                   | 01/01/2000     | DPW    | 01/01/2000 |                   |
| ACTIVITY              | TE     | Telephone Call      | N                   | 01/01/2000     | DPW    | 01/01/2000 |                   |
| ACTIVITY              | VI     | Visit               | N                   | 01/01/2000     | DPW    | 01/01/2000 | 1                 |
| ACTIVITY              | EM_IN  | Email In            | N                   | 04/26/2007     |        | 11         | 1                 |
| ACTIVITY              | EM_OUT | Email Out           | N                   | 04/26/2007     |        | 11         | 1                 |
| ADDTYPE               | HOME   | Home Address        | N                   | 01/01/2000     | DPW    | 01/01/2000 |                   |
| ADDTYPE               | VACA   | Vacation Home       | N                   | 01/01/2000     | DPW    | 05/23/2007 | 1                 |
| ADDTYPE               | WORK   | Work Address        | N                   | 01/01/2000     | DPW    | 01/01/2000 | 1                 |
| ADDTYPE               | VOLA   | Volunteer Address   | N                   | 06/08/2005     | DPW    | 03/01/2006 | 1                 |
| ASSIGNMENT            | CHR    | Chairperson         | N                   | 01/01/2000     | DPW    | 01/01/2000 | 1                 |
| BYWHOM                | CTS    | Casey T. Stengel    | N                   | 01/01/2000     | DPW    | 01/01/2000 |                   |
| BYWHOM                | DPW    | Donna P. Windars    | N                   | 01/01/2000     | DPW    | 01/01/2000 | ~                 |
| <                     |        |                     |                     |                |        | >          |                   |
| Show only:            |        | Add Ec              | lit Dele <u>t</u> a | e <u>P</u> rin | t Prey | view       |                   |
| <u>G</u> lobal Replac | e      | Do                  | ne                  |                |        |            |                   |

The Change Codes screen appears.

2. Double-click the code you want to inactivate.

The Edit User-Defined Codes screen for that code appears.

3. Check the **Inactivate** box.

| Code:        | NL06            | Iurn off Caps 🗌 🛛 🚺 |
|--------------|-----------------|---------------------|
| Description: | Newsletter 2006 | Inactive            |
|              |                 |                     |
| Field Name:  | MAILINGS        | Cancel              |

When you return to the **Change Codes** screen, the **Inactivate?** column for that code will contain a **Y** (for Yes). The code will not appear as available during data entry, but you will be able to display it on reports and use it in filters, if you wish. (Since the code is only inactivated and not deleted from the database, you can reactivate it later by clearing the Inactive check box.)

- 4. To inactivate another code, press the left-arrow button or right-arrow button
  to find the code and then check the Inactivate box.
- 5. To exit, click **OK**, then click **Done**.

# 5. Backing Up Your Data

Backing up your data might seem like a waste of time—until you have a system failure and lose all your valuable work! If you make it a practice to back up every day, you will never lose more than a day's worth of data. Even if your organization routinely backs up its computer system, you should still run the DonorPerfect backup daily. The system backup might not be available when you need it, and only your IT organization can help you restore it— DonorPerfect Support cannot help you restore a backup that was not created through DonorPerfect.

## Performing a Backup

## Backup Guidelines

- You should back up your data every day.
- You should use a different set of backup media for each day of the week—one set for Monday, another set for Tuesday, and so on. That way, if one set is bad, you can restore from the previous day's backup.
- You should store a backup offsite at least once a week (more often for large organizations). Most organizations take their Friday backup offsite.
- You should make a **permanent** backup at least once a month and take it offsite. Do **not** reuse the media. Unlike your weekly offsite backup, which you only keep for one week, the monthly backup is permanent.

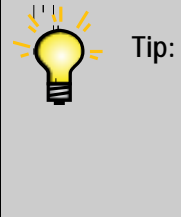

DonorPerfect clients have lost entire computer systems in fires and earthquakes, but as long as they had offsite backups, their most important asset, their database of donors, remained intact. Remember to set aside one day of the week to take your daily backup offsite and to make a separate backup once a month for permanent offsite storage.

## • To make a backup

**Before you begin:** If you have a multiuser system, make sure all other users are logged out of DonorPerfect.

**Note:** If you run into problems making a backup, it may be because DonorPerfect is installed in a directory with spaces in its name. To remedy this situation, rename the DonorPerfect directory using Windows Explorer. For example, change a directory named *DP Files* to DPFiles or DP\_Files. Be sure to edit any shortcuts.

1. Click the **Utilities** button, then click **Backup/Restore**.

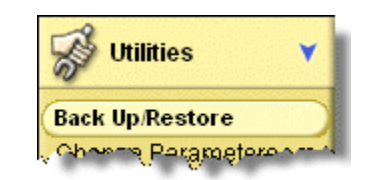

The **Backup/Restore** screen appears.

| Backup/Restore      |            |
|---------------------|------------|
| BACKUP              |            |
| 🦻 Backup Data       |            |
| 🦻 Advanced Backup   |            |
| RESTORE             |            |
| 🤌 Hard Disk Archive |            |
| 🌛 Floppy Disk       |            |
| 邊 Advanced Restore  |            |
|                     | Close Menu |

- 2. Select Backup Data.
- 3. When you see the message saying that the backup will be to hard disk only, click **OK**.
- 4. When you see the message saying that the data and report files have been backed up, click **Done**.

DonorPerfect creates a file named **DPBack.zip** and places it in the folder where DonorPerfect is installed.

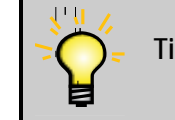

**Tip:** To see the last date that the backup was run, go to the Help menu, click About DonorPerfect, and then look in the Date of Backup File field.

# 6. What Else Can You Do in DonorPerfect?

In this guide, you learned how to manage donor information, set up DonorPerfect codes, and back up your data. The knowledge and skills you've gained will give you a firm foundation as you continue to learn more about DonorPerfect.

This section tells you what else you can do in DonorPerfect and where you can learn how to do it.

# Managing Fundraising Tasks

As you've already learned, DonorPerfect is all about managing your day-to-day fundraising tasks. You will find more detailed information about some of the tasks you've already learned and be introduced to new fundraising management tasks in the *DonorPerfect User Guide*: It covers the following topics:

- DonorPerfect Basics
- Personalizing DonorPerfect
- Setting Up DonorPerfect Codes
- Managing Donor Information
- Working with Selection Filters
- Producing Communications and Mail Merges
- Processing Gifts and Pledges
- Using Additional DonorPerfect Modules

# **Generating Reports**

DonorPerfect provides you with many different types of reports that allow you to monitor the fundraising efforts of your organization. The *DonorPerfect Reports* manual describes those reports and explains how to run them. It covers the following topics:

- Running Reports
- Listings
- Financial Reports
- Maintenance Reports
- Custom Reports
- Report Modules

# Administering DonorPerfect

Every software application requires some routine setup and maintenance, and DonorPerfect is no exception. The *DonorPerfect Administrator's Guide* explains how to set up DonorPerfect security and maintain your DonorPerfect system. It also tells you how to customize DonorPerfect as your requirements change. It covers the following topics:

- Managing Security
- Maintaining DonorPerfect
- Customizing Screens and Tables
- Defining Parameters
- Creating and Modifying Custom Reports
- Managing Report Modules
- FoxPro and DonorPerfect Functions

# Glossary

**Batch.** A group of donations received on the same day (depending on how frequently you input donations); usually this group forms one bank deposit.

Client ID. A number that uniquely identifies your organization to DonorPerfect. You can

find your Client ID by clicking the **Help** button About. (Your Client ID is **not** the same as your Login ID, which you use to log into DonorPerfect.)

**Code.** An acronym, abbreviation, or representation for gift types, membership types, activities, and mailings in DonorPerfect. Codes are used to describe records in your DonorPerfect database and to standardize data entry. For example, you can use BD as a code for Board Member.

**Donor.** An individual or organization that gives donations of money, time, or goods to your organization or is considered a prospect for future donations. Each individual or organization should only have one donor record in the system. The donor represents the tax-paying entity. Examples are Mr. & Mrs. John Doe, The Fred W. Smith Foundation, or First National Bank.

**Field.** A location in a table that stores information you enter. Examples of DonorPerfect fields are First Name, Gift Amount, or Pledge Date. Fields can be of several different types, including character, numerical, logical (check box), or date.

Gift. A donation of money, time, or goods to your organization. A donor can have one or many gifts recorded in DonorPerfect.

**Pledge.** A promise or commitment from a donor to make a donation of money at a later date. A donor can have one or many pledges in DonorPerfect.

**Table.** A data structure consisting of a list of entries. DonorPerfect includes several tables, including the Main table (DP.DBF) and the Address table (DPADD.DBF). You can customize the tables in your system to meet your organization's needs. Tables are sometimes also referred to as files.